# SBOM 開源工具使用說明

SBOM (Software Bill of Materials): SBOM 提供軟體中包含的所有函式庫與組件的清單,還會列出版本號、原始碼來源和關聯資訊。SBOM 的目的是讓使用者或開發者瞭解軟體的組成,這樣在發生安全事件或需要更新時,能夠快速識別和應對。

OSV (Open Source Vulnerability): 是一種公開的軟體漏洞資料庫。透過產生的 SBOM 資訊搭配 OSV 漏洞資料庫,開發人員可以快速查詢其軟體組件是否存在已知的安全問題。

以下是使用 SBOM 與 OSV 的基本流程:

- 1. 建立 SBOM: 於系統維運時,定期利用 SBOM 工具建立一份 SBOM 文件,將所有 的組件、函式庫和依賴性記錄下來。
- 使用 OSV 查詢:定期將產生的 SBOM 資訊,利用 OSV 資料庫查詢,確認組件是
   否有已知的安全漏洞。一旦發現,可以迅速決策,例如進行更新或替換該組件。
- 應對漏洞策略:如果在OSV 中發現了任何漏洞,應該立即進行修補或緩解措施。
   這可能包括更新軟體組件、應用修補程式,或在使用中考慮其他安全措施。

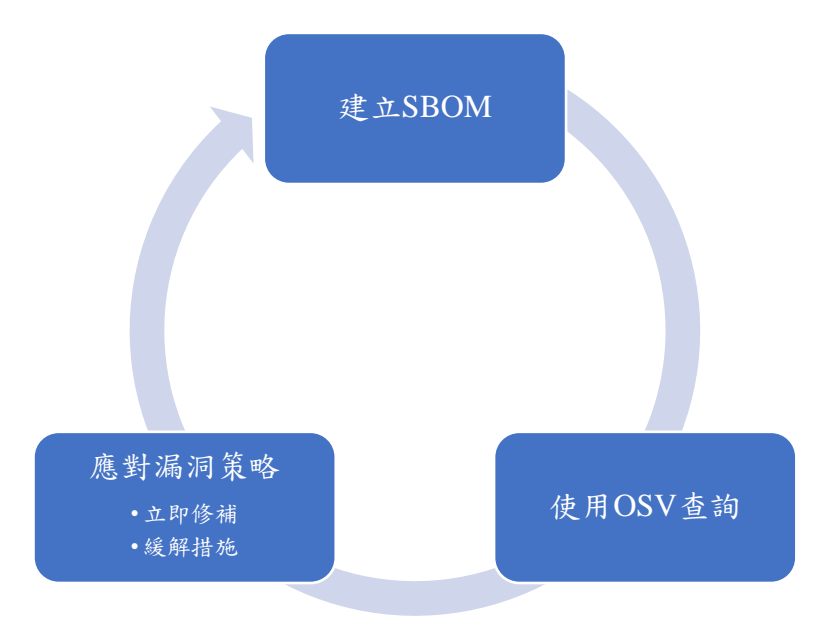

此操作文件使用的 SBOM 工具有以下雨種:

- Microsoft sbom-tool
- CycloneDX Generator

並搭配 Google osv-scanner 掃描產生的 SBOM 檔案找出元件漏洞,進行修補或緩解措施。

依照相容性測試建議 Windows 環境可以使用 Microsoft sbom-tool, Linux 環境可以使用 Microsoft sbom-tool 與 CycloneDX Generator

本操作文件將使用 Windows 10 與 Ubuntu Desktop 22.04 LTS 進行以下測試 掃描 Github 開源專案 blaze 版本 2.1.2

網址: <u>https://github.com/blenderskool/blaze/tree/v2.1.2</u>

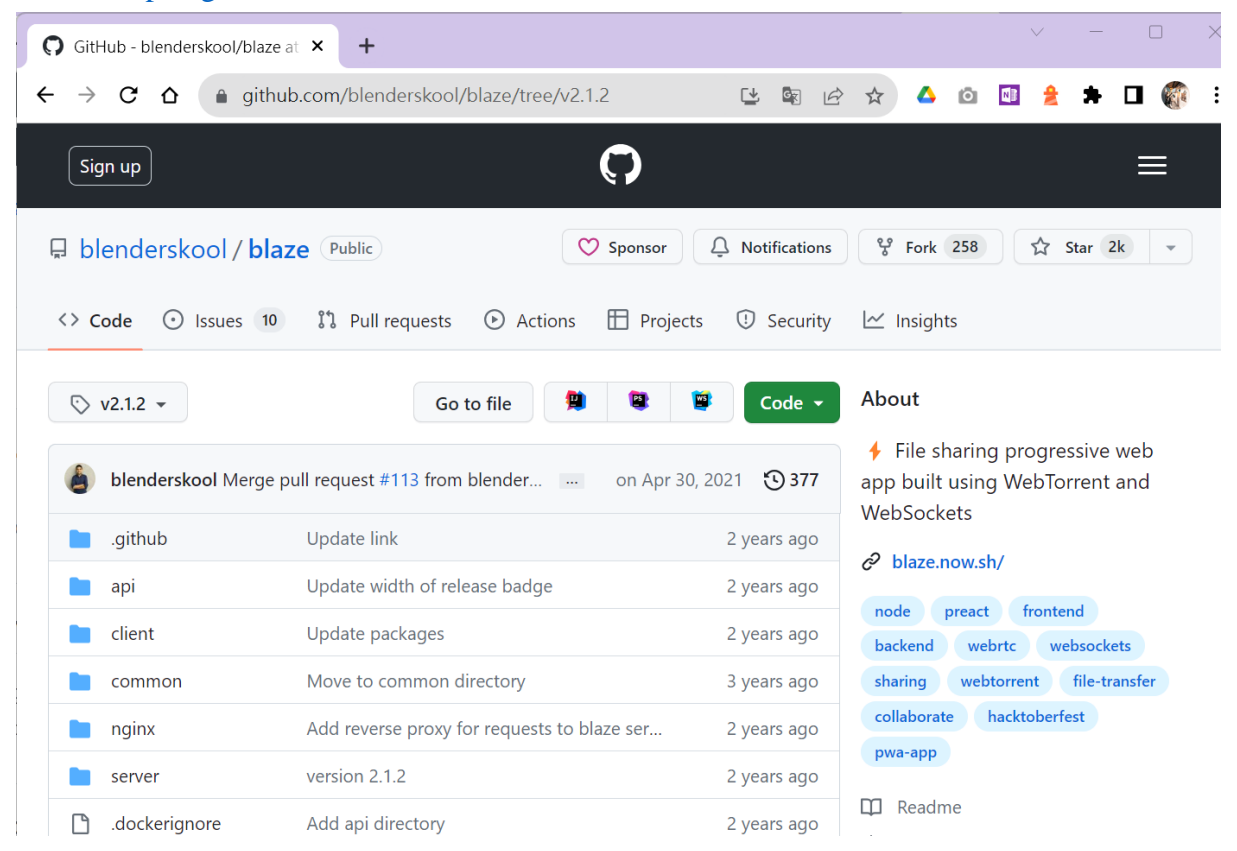

## Microsoft sbom-tool 開源工具說明

Microsoft sbom-tool 開源專案,工具支援目前主流的 Package Managers,依照 Package Managers 與語言關係對應整理如下表:

| 語言          | 支援的 Package Managers |
|-------------|----------------------|
| go          | GoMod                |
| Rust        | Cargo                |
| .NET        | NuGet                |
| Java        | Maven                |
| Node.js     | NPM v Yarn           |
| Python      | PIP • Poety          |
| Ruby        | Gems                 |
| Objective-C | CocoaPods            |
| Swift       |                      |

資料彙整: <u>https://github.com/microsoft/component-detection</u>

● Windows10 環境操作步驟

步驟一、安裝 winget

藉由微軟商店安裝 winget

相關說明:<u>https://learn.microsoft.com/zh-tw/windows/package-manager/winget/</u> 安裝方法:微軟商店安裝"應用程式安裝程式"詳見圖 1

| Micro        | soft Store |        |            |                                                         |                            | -               |             | × |
|--------------|------------|--------|------------|---------------------------------------------------------|----------------------------|-----------------|-------------|---|
| $\leftarrow$ | Home       | Deals  |            |                                                         | ∕○ 搜尋                      | <u>م</u>        | <u>↓</u> 13 |   |
|              | ¥          | 已安裝此產品 | <b>□</b> • |                                                         |                            |                 |             |   |
|              |            | 1      |            | 應用程式安裝程式<br>Microsoft Corporation ・ 公用程式與工具<br>★★★★★ 33 | 式安裝程式」<br>下應用程式套可<br>「應用程式 | 讓件<br>側載<br>安裝程 | 可以式」        |   |
|              | 概觀         | 系統需求   | 評論         | 相關                                                      |                            |                 |             |   |

圖 1 微軟商店安裝 winget

步驟二、安裝 Microsoft sbom-tool 工具 開啟 Windows PowerShell 並輸入安裝指令

#### (安裝完成後請登出使用者再登入,以完成環境變數設定)

winget install Microsoft.SbomTool

輸出畫面詳見圖 2

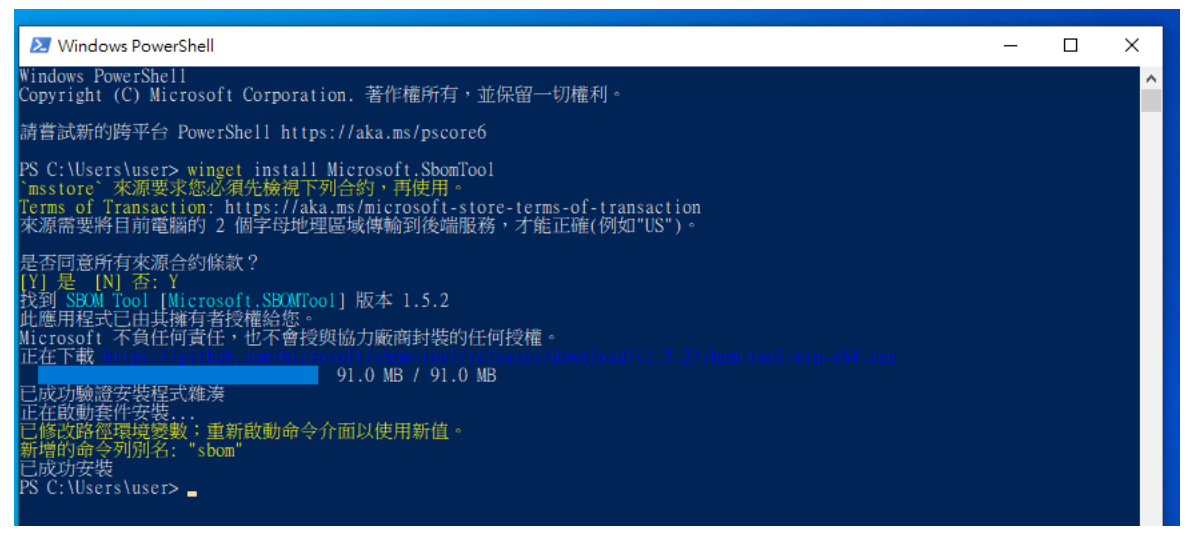

圖 2 安裝 Microsoft sbom-tool 工具指令結果畫面

步驟三、執行 Microsoft sbom-tool 掃描

3.1 將掃描原始檔資料夾"blaze-2.1.2"放置到"本機\文件"內

3.2 在"本機\文件"內建立資料夾"blaze-sbom"放置工具產生的 SBOM 檔案 完成後詳見圖 3

| 曾        □      □      □      □     □     □     □     □     □     □     □     □     □     □     □     □     □     □     □     □     □     □     □     □     □     □     □     □     □     □     □     □     □     □     □     □     □     □     □     □     □     □     □     □     □     □     □     □     □     □     □     □     □     □     □     □     □     □     □     □     □     □     □     □     □     □     □     □     □     □     □     □     □     □     □     □     □     □     □     □     □     □     □     □     □     □     □     □     □     □     □     □     □     □     □     □     □     □     □     □     □     □     □     □     □     □     □     □     □     □     □     □     □     □     □     □     □     □     □     □     □     □     □     □     □     □     □     □     □     □     □     □     □     □     □     □     □     □     □     □     □     □     □     □     □     □     □     □     □     □     □     □     □     □     □     □     □     □     □     □     □     □     □     □     □     □     □     □     □     □     □     □     □     □     □     □     □     □     □     □     □     □     □     □     □     □     □     □     □     □     □     □     □     □     □     □     □     □     □     □     □     □     □     □     □     □     □     □     □     □     □     □     □     □     □     □     □     □     □     □     □     □     □     □     □     □     □     □     □     □     □     □     □     □     □     □     □     □     □     □     □     □     □     □     □     □     □     □     □     □     □     □     □     □     □     □     □     □     □     □     □     □     □     □     □     □     □     □     □     □     □     □     □     □     □     □     □     □     □     □     □     □     □     □     □     □     □     □     □     □     □     □     □     □     □     □     □     □     □     □     □     □     □     □     □     □     □     □     □     □     □     □     □     □     □     □     □     □     □     □     □     □     □     □     □     □     □     □     □     □     □     □     □     □     □     □     □     □ | 文件<br>共用   | 檢視           |                    |       | _  | □ ×<br>~ ? |
|----------------------------------------------------------------------------------------------------|------------|--------------|--------------------|-------|----|------------|
| ← → * ↑                                                                                                    | 🔮 > 本機     | € > 文件       | ✓ ひ 没妻文            | 牛     |    |            |
| 🝊 OneDrive                                                                                                    | ^          | 名稱 ^         | 修改日期               | 類型    | 大小 |            |
| <b>*</b> ##                                                                                                    |            | blaze-2.1.2  | 2023/9/19 下午 09:36 | 檔案資料夾 |    |            |
| <u>─</u> 41ൽ                                                                                                    |            | 📙 blaze-sbom | 2023/9/19 下午 09:40 | 檔案資料夾 |    |            |
| ■ 3D 物件                                                                                                    |            |              |                    |       |    |            |
|                                                                                                    | ✔<br>取1個項目 |              |                    |       |    |            |

圖 3 本機\文件內的畫面

- 3.3 開啟 Windows PowerShell 輸入指令移動至"本機\文件"內
- $\succ$  cd C:\Users\user\Documents\

#### (此處使用者名稱會隨著不同電腦而變化,請依照本機使用者路徑替換)

- 3.4 開啟 Windows PowerShell 輸入指令執行 sbom-tool-win-x64.exe
- sbom-tool-win-x64.exe generate -b "./blaze-sbom" -bc "./blaze-2.1.2" -pn "blaze" -pv "v1" -ps "nics" -D "true"
- 參數說明:
- -b "產生 SBOM 檔案放置目錄位置"
- -bc "進行 SBOM 掃描的原始程式碼目錄位置"
- -pn "SBOM 產生專案名稱"
- -pv "版本號"
- -ps "SBOM 產生單位"
- -D "設置 true 將刪除目錄內已產生過的 SBOM 檔案"
- 完成後輸出畫面詳見圖 4

| 🛃 Win                                                                     | idows Pow                                                            | verShell                                                                                                    |                                                                                                  |                                                                    | - [                           | ) X |
|---------------------------------------------------------------------------|----------------------------------------------------------------------|----------------------------------------------------------------------------------------------------|--------------------------------------------------------------------------------------------------|--------------------------------------------------------------------|-------------------------------|-----|
| PS C:\U<br>PS C:\U<br>##[info<br>##[info<br>##[info<br>##[info<br>##[info | sers\use<br>rmation]<br>rmation]<br>rmation]<br>rmation]<br>rmation] | r> cd C:\Users\user\Documents\<br>r\Documents> sbom-tool-win-x64<br>Log file: "C:\Users\\user\\Ap<br>Run correlation id: f7dd380a-6<br>Finding components | .exe generate -b "/blaze-sbom"<br>pData\\Local\\Temp\\GovCompDisc_<br>ocl-409f-b742-13bf692f459a | -bc "./blaze-2.1.2" -pn "blaze"<br>Log_20230919214435674_4656.1og" | -pv "vl" -ps "nics" -D "true" | ^   |
| ##[info                                                                   | rmation]                                                             | Component Detector Id                                                                                                    | Detection Time                                                                                   | # Components Found                                                 | # Explicitly Referenced       |     |
| ##[info                                                                   | rmation]                                                             | CocoaPods                                                                                                    | 0.063 seconds                                                                                    | 0                                                                  | 0                             |     |
| ##[info                                                                   | rmation]                                                             |                                                                                                    |                                                                                                  |                                                                    |                               |     |
| ##[info                                                                   | rmation]                                                             | lGo                                                                                                    | 10.062 seconds                                                                                   | 10                                                                 | 10                            |     |
| ##[info                                                                   | rmation                                                              | Gradle                                                                                                    | 0.063 seconds                                                                                    | 0                                                                  | 0                             |     |
| ##[info                                                                   | rmation]                                                             |                                                                                                    | _!                                                                                               |                                                                    |                               |     |
| ##[info                                                                   | rmation]                                                             | llvy (Beta)                                                                                                    | 10.34 seconds                                                                                    | 10                                                                 | 10                            |     |
| ##[info                                                                   | rmation]                                                             | Linux                                                                                                    | 0.21 seconds                                                                                     | 0                                                                  | 0                             |     |
| ##[info                                                                   | rmation]                                                             |                                                                                                    |                                                                                                  |                                                                    |                               |     |
| ##[info                                                                   | rmation]                                                             | IMvnC11                                                                                                    | 10.8 seconds                                                                                     | 10                                                                 | 10                            |     |
| ##[info                                                                   | rmation                                                              | Npm                                                                                                    | 0.33 seconds                                                                                     | 4                                                                  | 0                             |     |
| ##[info                                                                   | rmation]                                                             |                                                                                                    |                                                                                                  |                                                                    |                               |     |
| ##[info                                                                   | rmation]                                                             | NpmLockfile3 (Beta)                                                                                                    | 10.38 seconds                                                                                    | 10                                                                 | 10                            |     |
| ##[info                                                                   | rmation]                                                             | NpmWithRoots                                                                                                    | 0.8 seconds                                                                                      | 1346                                                               | 29                            |     |
| ##[info                                                                   | rmation]                                                             | 1                                                                                                    |                                                                                                  |                                                                    |                               |     |
| ##[ info                                                                  | rmation]                                                             | NuGet                                                                                                    | 10.39 seconds                                                                                    | 10                                                                 | 10                            |     |
| ##[ info                                                                  | rmation                                                              | NuGetPackagesConfig                                                                                                    | 0.41 seconds                                                                                     | 0                                                                  | 0                             |     |
| ##[info                                                                   | rmation]                                                             | l                                                                                                    |                                                                                                  | !                                                                  |                               |     |
| ##[ info                                                                  | rmation]                                                             | INuGetProjectCentric                                                                                                    | 10.41 seconds                                                                                    | 10                                                                 | 10                            |     |
| ##[ info                                                                  | rmation                                                              | Pip                                                                                                    | 0.97 seconds                                                                                     | 0                                                                  | 0                             |     |
| ##[info                                                                   | rmation]                                                             |                                                                                                    |                                                                                                  |                                                                    |                               |     |
| ##[info<br>##[info                                                        | rmation]                                                             | 1Pnpm                                                                                                    | 10.8 seconds                                                                                     | 10                                                                 | 10                            |     |
| ##[info                                                                   | rmation]                                                             | Poetry (Beta)                                                                                                    | 0.8 seconds                                                                                      | 0                                                                  | 0                             |     |
| ##[info                                                                   | rmation]                                                             |                                                                                                    |                                                                                                  |                                                                    |                               |     |
| ##[ 1nfo                                                                  | rmation]                                                             | IKUDY                                                                                                    | 10.8 seconds                                                                                     |                                                                    | 10<br>I                       |     |
| ##[info                                                                   | rmation                                                              | RustCrateDetector                                                                                                    | 0.8 seconds                                                                                      | 0                                                                  | 0                             |     |
| ##[info                                                                   | rmation]                                                             |                                                                                                    |                                                                                                  |                                                                    |                               |     |
| ##[ 1nfo<br>##[ info                                                      | rmation                                                              | I SPDA225BOM                                                                                                    | 10.057 seconds                                                                                   |                                                                    | 10<br>I                       |     |
| ##[info                                                                   | rmation]                                                             | Vcpkg (Beta)                                                                                                    | 10.8 seconds                                                                                     | 10                                                                 | 0                             |     |
| ##[info                                                                   | rmation                                                              |                                                                                                    |                                                                                                  |                                                                    |                               |     |
| ##[info:<br>##[info:                                                      | rmation]                                                             |                                                                                                    | 10.00 seconds                                                                                    |                                                                    |                               |     |
| ##[info                                                                   | rmation]                                                             | ITotal                                                                                                    | 0.98 seconds                                                                                     | 1350                                                               | 29                            |     |
| ##[ info:                                                                 | rmation]                                                             |                                                                                                    |                                                                                                  |                                                                    | ll                            |     |
| ##[info                                                                   | rmation                                                              | Detection time: 0.9835563 seco                                                                                                    | nds.                                                                                             |                                                                    |                               |     |
| ##[info                                                                   | rmation]                                                             | Scan Manifest file: "C:\\Users                                                                                                    | \\user\\AppData\\Local\\Temp\\Sc                                                                 | anManifest_20230919214435539.js                                    |                               |     |
| PS C:\U                                                                   | sers\use                                                             | r \Documents>                                                                                                    |                                                                                                  |                                                                    |                               | ~   |
|                                                                           |                                                                      |                                                                                                    |                                                                                                  |                                                                    |                               |     |

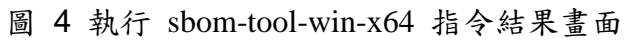

步驟四、查看 SBOM 檔案

4.1 開啟"本機\文件\blaze-sbom\\_manifest\spdx\_2.2\" 目錄,找到 manifest.spdx.json 檔案詳見圖 5

| spdx_2.2                                      |                                    |                    |           |          | - | × |
|-----------------------------------------------|------------------------------------|--------------------|-----------|----------|---|---|
| $\leftarrow \rightarrow \cdot \cdot \uparrow$ | > 本機 > 文件 > blaze-sbom > _manifest | > spdx_2.2 ~ 진     |           | 2        |   |   |
| 💻 本機                                          | <b>^</b> 名稱 <sup>^</sup>           | 修改日期               | 類型        | 大小       |   |   |
| 🧊 3D 物件                                       | 🗋 manifest.spdx.json               | 2023/9/19 下午 09:44 | JSON 檔案   | 1,095 KB |   |   |
| 👆 下載                                          | manifest.spdx.json.sha256          | 2023/9/19 下午 09:44 | SHA256 檔案 | 1 KB     |   |   |
| 🔮 文件                                          |                                    |                    |           |          |   |   |
| ♪ 音樂                                          |                                    |                    |           |          |   |   |
|                                               | ~                                  |                    |           |          |   |   |

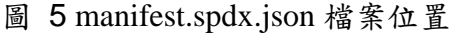

4.2 開啟 manifest.spdx.json 檔案後,由 packages 查看元件版本詳見圖 6

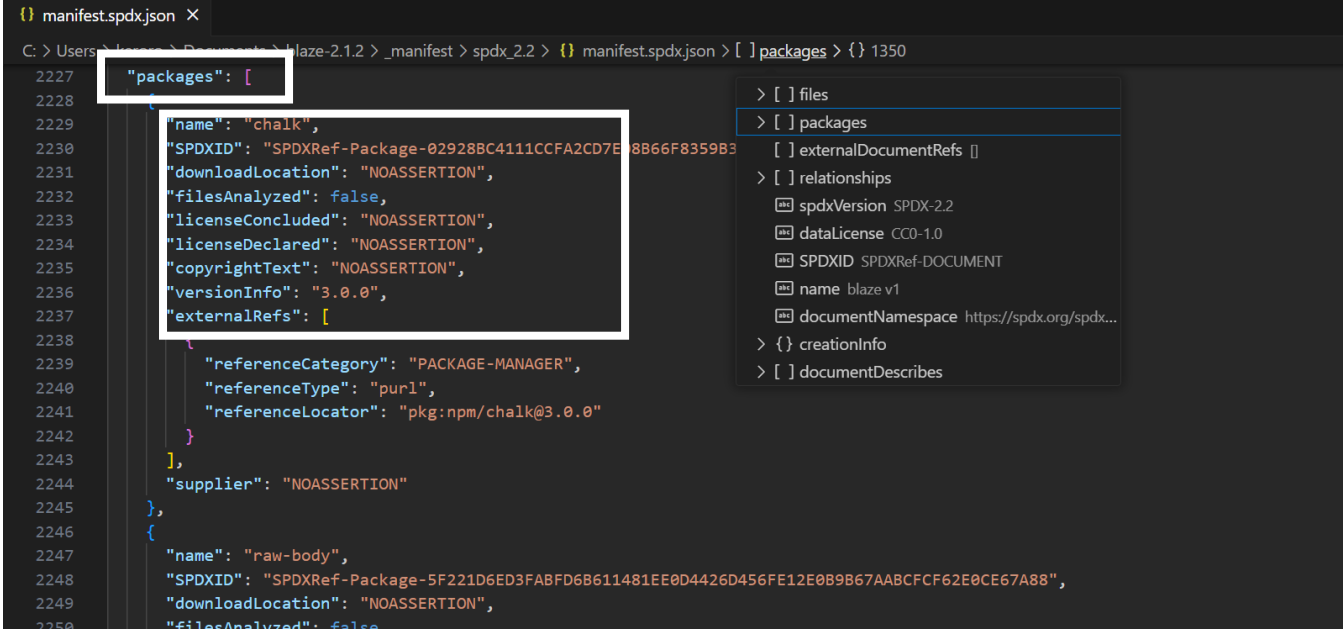

圖 6 manifest.spdx.json 查看元件版本

4.3 開啟 manifest.spdx.json 檔案後,由 relationships 查看元件關係詳見圖7

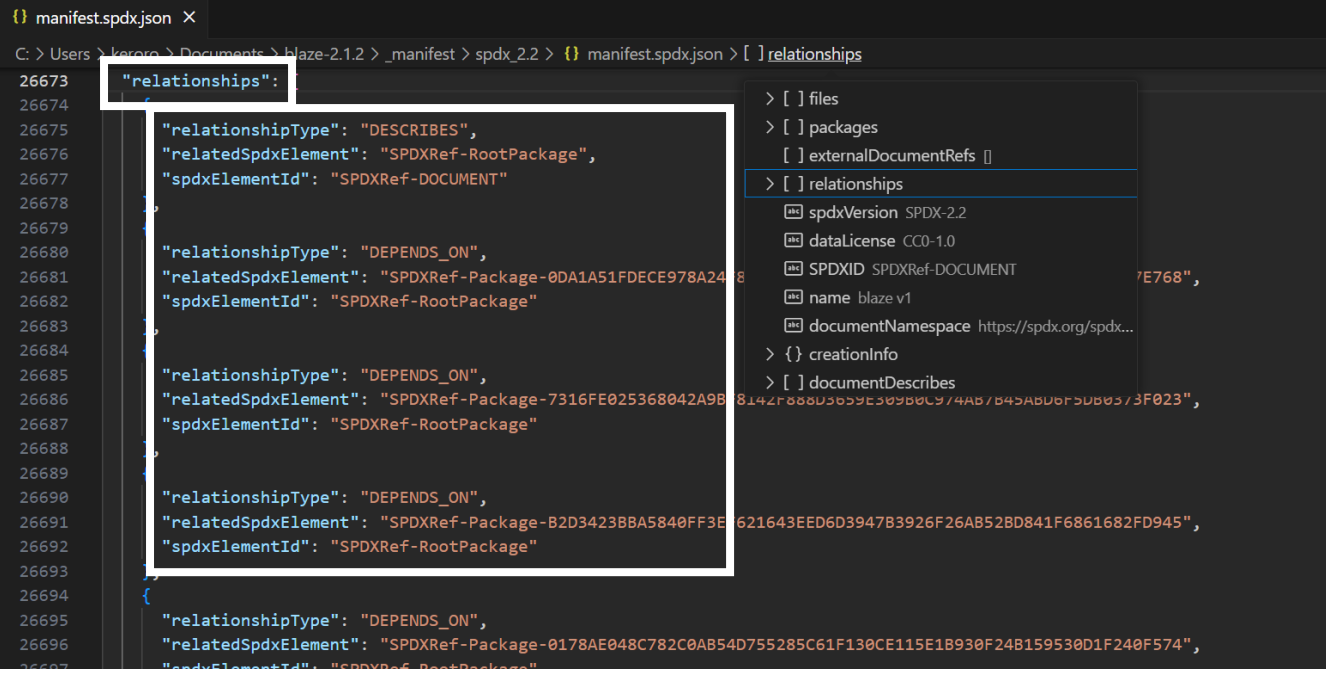

圖 7 manifest.spdx.json 查看元件關係

步驟五、安裝 scoop

開啟 Windows PowerShell 輸入安裝指令

- Set-ExecutionPolicy RemoteSigned -scope CurrentUser
- ➢ iwr -useb get.scoop.sh | iex

#### 完成後輸出畫面詳見圖 8

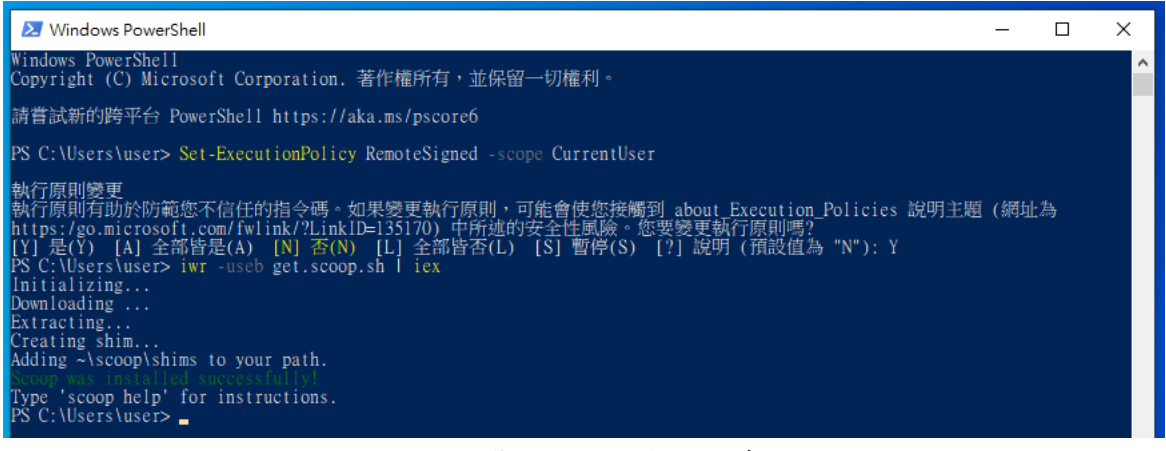

圖 8 安裝 scoop 指令結果畫面

步驟六、安裝 osv-scanner 工具進行

開啟 Windows PowerShell 輸入安裝指令

- scoop install osv-scanner
- 完成後輸出畫面詳見圖 9

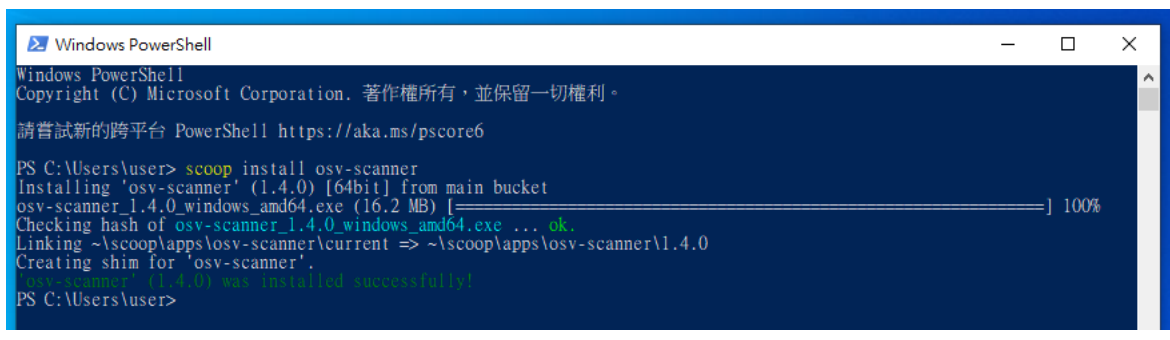

圖 9 安裝 osv-scanner 指令結果畫面

步驟七、執行 osv-scanner 工具掃描產出 json 檔,進行後續應對漏洞策略 7.1 開啟 Windows PowerShell 輸入指令移動至"本機\文件\blaze-

sbom\\_manifest\spdx\_2.2\" 目錄

cd C:\Users\user\Documents\blaze-sbom\\_manifest\spdx\_2.2

(此處使用者名稱會隨著不同電腦而變化,請依照本機使用者路徑替換)

7.2 開啟 Windows PowerShell 輸入指令執行 osv-scanner

➢ osv-scanner.exe --sbom="./manifest.spdx.json" --format json > "./file.json" 參數說明:

--sbom "SBOM 檔案完整位置"

--format json > "json 檔案輸出位置"

完成後輸出畫面詳見圖 10

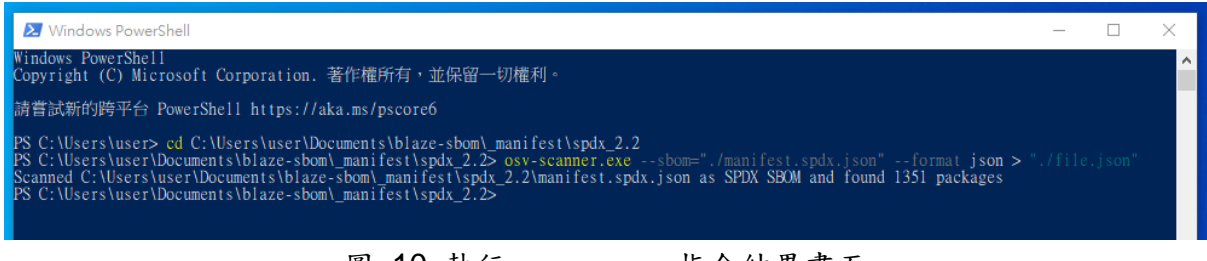

圖 10 執行 osv-scanner 指令結果畫面

7.3 開啟"本機\文件\blaze-sbom\\_manifest\spdx\_2.2\" 目錄,找到產生 file.json 檔案詳 見圖 11

| spdx_2.2       |                                      |                    |           |          | _ | × |
|----------------|--------------------------------------|--------------------|-----------|----------|---|---|
| ← → * ↑  ▲ > 本 | 機 > 文件 > blaze-sbom > _manifest > sp |                    |           |          |   |   |
| 💻 本機           | 名稱 ^                                 | 修改日期               | 類型        | 大小       |   |   |
| 🗊 3D 物件        | 📄 file.json                          | 2023/9/19 下午 10:15 | JSON 檔案   | 1,002 KB |   |   |
| 📕 下載           | manifest.spdx.json                   | 2023/9/19 下午 09:44 | JSON 檔案   | 1,095 KB |   |   |
|                | 🗋 manifest.spdx.json.sha256          | 2023/9/19 下午 09:44 | SHA256 檔案 | 1 KB     |   |   |
| ▶ 音樂           |                                      |                    |           |          |   |   |
|                | ∃ 0.97 MB                            |                    |           |          |   |   |

圖 11 file.json 檔案位置

#### 步驟八、查看 file.json 檔案

開啟 file.json 檔案,文件詳細說明各元件弱點版本與 CVE 編號詳見圖 12,開始進行後續應對漏洞策略規劃

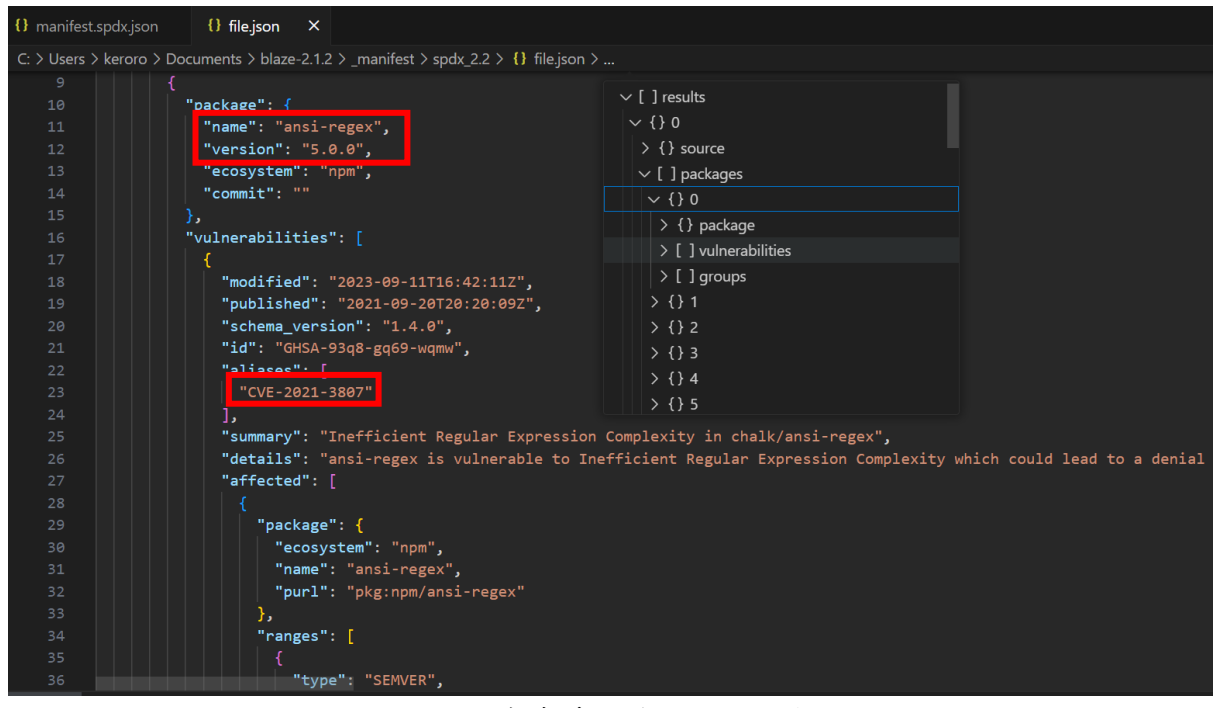

圖 12 file.json 檔案查看元件弱點版本與 CVE 編號

● Ubuntu Desktop 22.04 LTS 環境操作步驟

步驟一、安裝 curl

開啟 terminal 輸入安裝指令

➢ snap install curl

完成後輸出畫面詳見圖 13

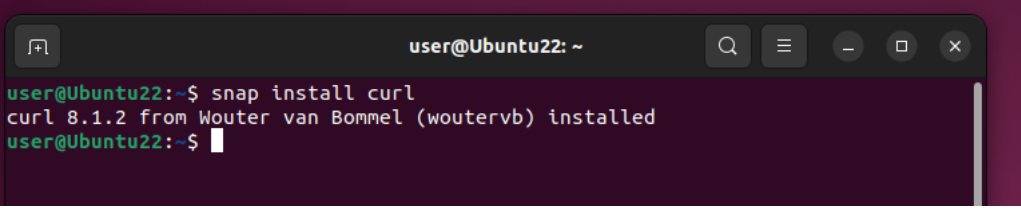

圖 13 安裝 curl 指令結果畫面

步驟二、下載 sbom-tool

2.1 開啟 terminal 輸入指令下載 sbom-tool

- curl -Lo sbom-tool <u>https://github.com/microsoft/sbom-tool/releases/latest/download/sbom-tool-linux-x64</u>
- 2.2 開啟 terminal 輸入指令設定 sbom-tool 權限
- $\succ$  chmod +x sbom-tool
- 2.3 開啟 terminal 輸入指令確認 sbom-tool 是否設定完成
- ➤ ls
- 完成後輸出畫面詳見圖 14

| F                                                                                                    |                    |                  |                   |        |        | user@L          | Ibuntu22          | :~            | Q             |              |                  |
|----------------------------------------------------------------------------------------------------|--------------------|------------------|-------------------|--------|--------|-----------------|-------------------|---------------|---------------|--------------|------------------|
| <pre>user@Ubuntu22:~\$ curl -Lo sbom-tool https://github.com/microsoft/sbom-tool/relea ses/latest/download/sbom-tool-linux-x64</pre> |                    |                  |                   |        |        |                 |                   |               |               |              |                  |
| %                                                                                                    | Total              | %                | Receive           | ed %≯  | (ferd  | Averag<br>Dload | e Speed<br>Upload | Time<br>Total | Time<br>Spent | Time<br>Left | Current<br>Speed |
| 0                                                                                                    | 0                  | 0                | 0                 | 0      | 0      | 0               | 0                 | ::            | :             | ::-          | - 0              |
| 0                                                                                                    | 0                  | 0                | 0                 | 0      | 0      | Θ               | 0                 | ::            | ::            | ::-          | . 0              |
| 100                                                                                                    | 70.6M              | 100              | 70.6M             | 0      | 0      | 8145k           | 0                 | 0:00:08       | 0:00:08       | ::-          | 8886k            |
| user<br>user                                                                                                    | r@Ubunt<br>r@Ubunt | :u22:~<br>:u22:~ | \$ chmoo<br>\$ ls | 1 +x s | sbom-t | tool            |                   |               |               |              |                  |
|                                                                                                    |                    |                  |                   |        |        | sbom-to         | ol Tem            |               |               |              |                  |
| Docu<br>user                                                                                                    | uments<br>r@Ubunt  | Musi<br>:u22:~   | <b>c</b><br>\$    |        |        |                 |                   |               |               |              |                  |

圖 14 下載 sbom-tool 並設定權限結果畫面

步驟三、執行 Microsoft sbom-tool 掃描

| () A Home / Downloa       | ids : Q                                                            |                                       |
|---------------------------|--------------------------------------------------------------------|---------------------------------------|
| (1) Recent                |                                                                    |                                       |
| ★ Starred                 | ZiP<br>laze-2.1.2.                                                 |                                       |
| 습 Home                    | zip Open With Archive Manager Retur<br>Open With Other Application | n                                     |
| Documents                 | Cut Ctrl+.                                                         | x                                     |
| $\underline{P}$ Downloads | Copy Ctrl+                                                         | c                                     |
| 🎵 Music                   | Move to<br>Copy to                                                 |                                       |
| Pictures                  | Move to Trash Delet                                                | e                                     |
|                           | Rename F                                                           | 2 "blaze-2.1.2.zip" selected (1.3 MB) |
|                           | Extract Here                                                       |                                       |
|                           | Extract to                                                         |                                       |
|                           | Compress                                                           |                                       |
|                           | Send to                                                            |                                       |
|                           | Star                                                               |                                       |
|                           | Properties Ctrl+                                                   |                                       |
|                           |                                                                    |                                       |

3.1 將下載的原始檔檔案按右鍵選擇"Extract to..."進行解壓縮 zip,詳見圖 15

圖 15 對壓縮檔進行解壓縮操作(一)

#### 3.2 選擇 Home 並按下 Select, 詳見圖 16

| Cancel            | Select Extract Destination |          | Q       | Select       |
|-------------------|----------------------------|----------|---------|--------------|
| 🕚 Recent          | < Gi user Downloads >      |          |         | E2           |
| 습 Home            | Name                       | ✓ Size   | Туре    | Modified     |
| Documents         | atom                       |          |         | Ξ            |
|                   | blaze-sbom                 |          |         | Ξ            |
|                   | E Desktop                  |          |         | Ξ            |
| 🎵 Music           | Documents                  |          |         | 15 9月        |
| Pictures          | Downloads                  |          |         | 15:03        |
|                   | Music                      |          |         | <b>15 9月</b> |
| ⊢ Videos          | Pictures                   |          |         | 15 9月        |
| 💼 Trash           | 🔁 Public                   |          |         | 15 9月        |
|                   | 💼 snap                     |          |         | Ξ            |
| + Other Locations | Templates                  |          |         | 15 9月        |
|                   | 🗊 Videos                   |          |         | <b>15 9月</b> |
|                   | blaze-2.1.2-usages.json    | 58 bytes | Program | Ξ            |
|                   | O cdxgen                   | 274.4 MB | Program | Ξ            |
|                   | osv-scanner                | 16.5 MB  | Program | Ξ            |
|                   | 🖸 sbom-tool                | 74.1 MB  | Program | Ξ            |
|                   |                            |          |         |              |
|                   |                            |          |         |              |

圖 16 對壓縮檔進行解壓縮操作(二)

3.3 於 Home 建立一個目錄" blaze-sbom" 放置 SBOM 檔案 完成後詳見圖 17

| ⟨ ⟩ Ĝi Home |             |            |           | : Q       |           | ~ =   | - • ×    |
|-------------|-------------|------------|-----------|-----------|-----------|-------|----------|
| 🕚 Recent    |             |            |           |           | Ţ         | л     |          |
| ★ Starred   | blaze-2.1.2 | blaze-sbom | Desktop   | Documents | Downloads | Music | Pictures |
| 습 Home      | ~°          |            |           |           | Ö         |       |          |
| Documents   | Public      | snap       | Templates | Videos    | sbom-tool |       |          |
| 🗄 Downloads |             |            |           |           |           |       |          |
| ♫ Music     |             |            |           |           |           |       |          |
| Pictures    |             |            |           |           |           |       |          |

圖 17 放置原始碼與建立放置 SBOM 檔案的目錄

- 3.4 開啟 terminal 輸入執行 sbom-tool
- ./sbom-tool generate -b "./blaze-sbom" -bc "./blaze-2.1.2" -pn "blaze" -pv "v1" -ps "nics" -D "true"

參數說明:

- -b "產生 SBOM 檔案放置的目錄位置"
- -bc "進行 SBOM 掃描的原始程式碼目錄位置"

-pn "SBOM 產生專案名稱"

- -pv "版本號"
- -ps "SBOM 產生單位"
- -D "設置 true 將刪除目錄內已產生過的 SBOM 檔案"

完成後輸出畫面詳見圖 18 與圖 19

|                                                                                                    |                             | user@l                      | Ubuntu22: ~                           |                                       | Q = |   |  |  |  |  |
|----------------------------------------------------------------------------------------------------|-----------------------------|-----------------------------|---------------------------------------|---------------------------------------|-----|---|--|--|--|--|
| ser@Wuntu22:-5 ./sbom-tool generate -b "/blaze-sbom" -bc "./blaze-2.1.2" -pn "blaze" -pv "v1" -ps "nics" -D "true"<br>#/iforematical.log file: "/true/complete.log.2020/2020/55051.522 .log" |                             |                             |                                       |                                       |     |   |  |  |  |  |
| information Log ru                                                                                                    | Lte: /tmp/GovCompUtSc_Log   | _20230920003658851_6233.LOg |                                       |                                       |     |   |  |  |  |  |
| ## Unformation Run Co                                                                                                    | prrelation to: leolocus-sco | 35-44eb-beb6-3346babab038   |                                       |                                       |     |   |  |  |  |  |
| ##[ unformation ] Findin                                                                                                    | ig components               |                             |                                       |                                       |     |   |  |  |  |  |
| ##[information]                                                                                                    |                             |                             |                                       |                                       |     |   |  |  |  |  |
| ##[information]                                                                                                    | popt Dotostos Id            | Detection Time              | 1# Components Found                   | # Explicitly Deferenced               |     |   |  |  |  |  |
| ##[information]]                                                                                                    | Dient Detector Id           |                             |                                       | i Explicitly Referenced               |     |   |  |  |  |  |
| ##[information] Cocoa                                                                                                    | Pode                        |                             | l                                     | l                                     |     | ¦ |  |  |  |  |
| ##[information]]                                                                                                    | 1003                        |                             |                                       | 10                                    |     |   |  |  |  |  |
| ##[information][Co                                                                                                    |                             | 0 07 seconds                | ۱                                     | ۱<br>۱۹                               |     | ¦ |  |  |  |  |
| ##[information]]                                                                                                    |                             |                             |                                       |                                       |     |   |  |  |  |  |
| ##[information][Grad]                                                                                                    | e                           | 0.065 seconds               | ۱ <u></u>                             | ۱<br>۱۵                               |     |   |  |  |  |  |
| ##[information]]                                                                                                    |                             |                             |                                       |                                       |     |   |  |  |  |  |
| ##[information] Ivv (                                                                                                    | (Beta)                      | 0.082 seconds               | 0                                     | 0                                     |     | i |  |  |  |  |
| ##[information]]                                                                                                    |                             |                             | i                                     |                                       |     |   |  |  |  |  |
| ##[information][Linux                                                                                                    | <pre></pre>                 | 0.082 seconds               | 0                                     | 0                                     |     | i |  |  |  |  |
| ##[information]]                                                                                                    |                             |                             | i i i i i i i i i i i i i i i i i i i | i i i i i i i i i i i i i i i i i i i |     | i |  |  |  |  |
| ##[information] MvnCl                                                                                                    | li                          | 0.084 seconds               | 0                                     | 0                                     |     |   |  |  |  |  |
| ##[information]                                                                                                    |                             |                             |                                       |                                       |     | İ |  |  |  |  |
| ##[information] Npm                                                                                                    |                             | 0.14 seconds                | 4                                     | 0                                     |     |   |  |  |  |  |
| <pre>##[information] </pre>                                                                                                    |                             |                             |                                       | l                                     |     |   |  |  |  |  |
| ##[information] NpmLo                                                                                                    | ockfile3 (Beta)             | 0.19 seconds                | 0                                     | 0                                     |     |   |  |  |  |  |
| <pre>##[information] </pre>                                                                                                    |                             |                             | ll                                    | l                                     |     |   |  |  |  |  |
| ##[information] NpmWi                                                                                                    | thRoots                     | 0.21 seconds                | 1346                                  | 29                                    |     |   |  |  |  |  |
| <pre>##[information] </pre>                                                                                                    |                             | l                           | ll                                    |                                       |     |   |  |  |  |  |
| ##[information] NuGet                                                                                                    | 1                           | 0.2 seconds                 | 0                                     | 0                                     |     |   |  |  |  |  |

圖 18 執行 sbom-tool 指令結果畫面(上)

|                            |                                 | user@                            | Ubuntu22: ~ |           | Q ≡ |         |  |
|----------------------------|---------------------------------|----------------------------------|-------------|-----------|-----|---------|--|
| ##[information]            |                                 |                                  |             | 1         |     |         |  |
| ##[information]            | <br> NuGet                      | Ι <u></u><br>Ιθ.2 seconds        | ו<br>ופ     | ۱<br>۱۵   |     |         |  |
| ##[information]            |                                 |                                  |             |           |     |         |  |
| ##[information]            | NuGetPackagesConfig             | 0.2 seconds                      | 0           | 0         |     |         |  |
| <pre>##[information]</pre> | l                               | .I                               | İ           | l         |     | <br>1   |  |
| ##[information]            | NuGetProjectCentric             | 0.2 seconds                      | 0           | 0         |     | ) (     |  |
| ##[information]            | l                               |                                  |             |           |     |         |  |
| ##[information]            | Ριρ                             | 0.23 seconds                     | 10          | 0         |     |         |  |
| ##[information]            |                                 |                                  |             |           |     |         |  |
| ##[information]            | 1 - npm                         |                                  | 10          | 10        |     |         |  |
| ##[information]            | Poetry (Beta)                   | 10.22 seconds                    | l <u></u>   | 0         |     |         |  |
| ##[information]            |                                 |                                  |             |           |     | 1 /     |  |
| ##[information]            | Ruby                            | 0.22 seconds                     | 0           | 0         |     | <br>1   |  |
| <pre>##[information]</pre> | l                               | I                                |             | I         |     | <br>1 7 |  |
| ##[information]            | RustCrateDetector               | 0.22 seconds                     | 0           | 0         |     | 1       |  |
| ##[information]            |                                 | l                                | l           |           |     |         |  |
| ##[information]            | SPDX22SBOM                      | 0.069 seconds                    | 10          | 0         |     |         |  |
| ##[information]            | l                               |                                  |             |           |     |         |  |
| ##[information]            |                                 |                                  | 10          |           |     |         |  |
| ##[information]            | 1<br> Yarn                      | 10.069 seconds                   | ין<br>ופ    | ۱ <u></u> |     |         |  |
| ##[information]            |                                 |                                  |             |           |     | 1 1     |  |
| ##[information]            | Total                           | 0.26 seconds                     | 1350        | 29        |     |         |  |
| ##[information]            | l                               | . i                              | İ           | l         |     | <br>1 7 |  |
| ##[information]            |                                 |                                  |             |           |     |         |  |
| ##[information]            | Detection time: 0.2564672 secor | ids.                             |             |           |     |         |  |
| ##[information]            | Scan Manifest file: "/tmp/Scan# | lanifest_20230920003658697.json" |             |           |     |         |  |
| user@Ubuntu22:~            | Ş                               |                                  |             |           |     |         |  |
|                            |                                 |                                  |             |           |     |         |  |

圖 19 執行 sbom-tool 指令結果畫面(下)

步驟四、查看 SBOM 檔案

4.1 開啟"/home/blaze-sbom/\_manifest/spdx\_2.2" 目錄,找到 manifest.spdx.json 檔案詳 見圖 20

![](_page_14_Picture_4.jpeg)

圖 20 manifest.spdx.json 檔案位置

4.2 開啟 manifest.spdx.json 檔案後,由 packages 查看元件版本詳見圖 21

![](_page_15_Figure_1.jpeg)

圖 21 manifest.spdx.json 查看元件版本

![](_page_16_Figure_0.jpeg)

4.3 開啟 manifest.spdx.json 檔案後,由 relationships 查看元件關係詳見圖 22

圖 22 manifest.spdx.json 查看元件關係

| 步驟五、下載 osv-scanner 工具                                                                                                    |
|----------------------------------------------------------------------------------------------------|
| 5.1 下載 osv-scanner 工具                                                                                                    |
| https://github.com/google/osv-scanner/releases/latest/                                                                                                    |
| 以 v1.4.0 版為例                                                                                                    |
| 假設環境為 Linux 64 位元一般環境,找尋 linux-amd64 選擇:                                                                                                    |
| https://github.com/google/osv-scanner/releases/download/v1.4.0/osv-                                                                                                    |
| scanner 1.4.0 linux amd64                                                                                                    |
| 5.2 開啟 terminal 輸入指令下載 osv-scanner 工具                                                                                                    |
| curl -Lo osv-scanner <u>https://github.com/google/osv-</u>                                                                                                    |
| scanner/releases/download/v1.4.0/osv-scanner_1.4.0_linux_amd64                                                                                                    |
| 5.3 開啟 terminal 輸入指令設定 osv-scanner 工具權限                                                                                                    |
| chmod +x osv-scanner                                                                                                    |
| 完成後輸出畫面詳見圖 23                                                                                                    |
|                                                                                                    |
|                                                                                                    |
| user@Ubuntu22:-\$ curl -Lo osv-scanner https://glthub.com/google/osv-scanner/releases/download/v1.4.0/osv-scanner_1.4.0_linux_amd64<br>% Total % Received % Xferd Average Speed Time Time Time Current<br>Dload Upload Total Spent Left Speed |
| 0 0 0 0 0 0 0 0 0 0::- 0<br>100 15.6M 100 15.6M 0 0 5778k 0 0:00:02 0:00:02: 10.9M<br>user@Ubuntu22:-\$ chmod +x osv-scanner<br>user@Ubuntu22:-\$                                                                                             |

圖 23 下載 osv-scanner 工具與設定權限的指令結果畫面

步驟六、執行 osv-scanner 工具掃描產出 json 檔,進行後續應對漏洞策略

6.1 開啟 terminal 輸入指令執行 osv-scanner 工具

./osv-scanner --sbom="./blaze-sbom/\_manifest/spdx\_2.2/manifest.spdx.json" --format json > "./blaze-sbom/\_manifest/spdx\_2.2/file.json"

參數說明:

--sbom "SBOM 檔案位置"

--format json > "json 檔案輸出位置"

完成後輸出畫面詳見圖 24

![](_page_17_Picture_9.jpeg)

圖 24 執行 osv-scanner 工具指令結果畫面

![](_page_18_Picture_0.jpeg)

6.2 開啟"/home/blaze-sbom/\_manifest/spdx\_2.2" 目錄,找到 file.json 檔案詳見圖 25

圖 25 file.json 檔案位置

#### 步驟七、查看 file.json 檔案

開啟 file.json 檔案,文件詳細說明各元件弱點版本與 CVE 編號詳見圖 26,開始進行 後續應對漏洞策略規劃

| Open ~                                  | file.json     Save       ~/blaze-sbom/_manifest/spdx_2.2     Save                                                                                                    |
|-----------------------------------------|----------------------------------------------------------------------------------------------------|
| 9                                       | {                                                                                                    |
| 10                                      | "package": +   odach"                                                                                                    |
| 12                                      | "version": "4.17.20".                                                                                                    |
| 13                                      | "ecosystem": "npm",                                                                                                    |
| 14                                      | COMMIT:                                                                                                    |
| 15                                      | },                                                                                                    |
| 16                                      | "vulnerabilities": [                                                                                                    |
| 17                                      |                                                                                                    |
| 18                                      | "Modified": "2023-09-05122:58:252",                                                                                                    |
| 19                                      | published : 2022-01-00120:30:402 ,                                                                                                    |
| 21                                      | "id": "GHSA-29mv wpam-hmr9".                                                                                                    |
| 22                                      | "aliases": [                                                                                                    |
| 23                                      | CVE-2020-28500"                                                                                                    |
| 24                                      | ],                                                                                                    |
| 25                                      | "summary": "Regular Expression Denial of Service (ReDoS) in lodash",                                                                                                    |
| 26                                      | "details": "All versions of package lodash prior to 4.17.21 are vulnerable to                                                                                                    |
| Regu                                    | lar Expression Denial of Service (ReDoS) via the 'toNumber', 'trim' and 'trimEnd'                                                                                                    |
| TUNC                                    | tions. (Ninsteps to reproduce (provided by reporter Liyuan Chen):(h                                                                                                    |
| Line Line Line Line Line Line Line Line | $L_{1} = 0$ $L_{1} = 0$ $L_{1$ |
| hui 1                                   | $\Delta = 1$ , $(\tau + \gamma) = 1$ ( $\tau = \gamma = \gamma = \gamma$ ) ( $\tau = \gamma = \gamma = \gamma = \gamma = \gamma = \gamma = \gamma = \gamma = \gamma = $                                                                                                    |
| time                                    | 0:\nconsole.log(\"time cost0: \" + time cost0) var time1 = Date.now():\nlo.toNumber(s)                                                                                                    |
| уаг                                     | <pre>time cost1 = Date.now() - time1:\nconsole.log(\"time cost1: \" + time cost1) var time2 =</pre>                                                                                                    |
| Date                                    | .now();\nlo.trimEnd(s) var time_cost2 = Date.now() - time2;\nconsole.log(\"time_cost2: \"                                                                                                    |
| + ti                                    | <pre>me_cost2)\n```",</pre>                                                                                                    |
| 27                                      | "affected": [                                                                                                    |
| 28                                      | {                                                                                                    |
| 29                                      | "package": {                                                                                                    |
| 30                                      | "ecosystem": "npm",                                                                                                    |
| 32                                      | "our": "oka:pom/lodash"                                                                                                    |
| 33                                      | b.                                                                                                    |
| 34                                      | "ranges": [                                                                                                    |
| 35                                      | { ~ ~ ~                                                                                                    |
| 36                                      | "type": "SEMVER",                                                                                                    |
| 77                                      | ISON V Tab Width & V In 15 Col 13 V ING                                                                                                    |

圖 26 file.json 檔案查看元件弱點版本與 CVE 編號

## CycloneDX Generator 開源工具說明

CycloneDX Generator 開源工具,工具支援目前主流的 Package Managers,依照 Package Managers 與語言關係對應整理如下表:

| 語言      | 支援 Package Managers                                              |
|---------|------------------------------------------------------------------|
| node is | npm-shrinkwrap.json, package-lock.json, pnpm-lock.yaml,          |
| 1000.35 | yarn.lock, rush.js, bower.json, .min.js                          |
| java    | maven (pom.xml), gradle (build.gradle, .kts), scala (sbt), bazel |
| php     | composer.lock                                                    |
| nython  | pyproject.toml, setup.py, requirements.txt, Pipfile.lock,        |
| python  | poetry.lock, pdm.lock, bdist_wheel, .whl, .egg-info              |
| go      | binary, go.mod, go.sum, Gopkg.lock                               |
| ruby    | Gemfile.lock, gemspec                                            |
| rust    | binary, Cargo.toml, Cargo.lock                                   |
| Net     | .csproj, packages.config, project.assets.json,                   |
|         | packages.lock.json, .nupkg                                       |
| dart    | pubspec.lock, pubspec.yaml                                       |
| haskell | cabal.project.freeze                                             |
| elixir  | mix.lock                                                         |
| c/c++   | conan.lock, conanfile.txt                                        |
| clojure | Clojure CLI (deps.edn), Leiningen (project.clj)                  |
| swift   | Package.resolved, Package.swift (swiftpm)                        |

資料彙整:<u>https://github.com/CycloneDX/cdxgen</u>

● Ubuntu Desktop 22.04 LTS 環境操作步驟

步驟一、安裝 curl

開啟 terminal 輸入安裝指令

➢ snap install curl

完成後輸出畫面詳見圖 27

![](_page_20_Picture_5.jpeg)

圖 27 安裝 curl 指令結果畫面

步驟二、下載 cdxgen

2.1 開啟 terminal 輸入指令下載 cdxgen

- curl -Lo cdxgen <u>https://github.com/CycloneDX/cdxgen/releases/latest/download/cdxgen</u>
- 2.2 開啟 terminal 輸入指令設定 cdxgen 權限

 $\triangleright$  chmod +x cdxgen

完成後輸出畫面詳見圖 28

| ٦                   |                          |                       |                        |         |                 |                             |                              | use                       | er@Ubuntu2                  | 22: ~                    |                               |          |            | Q =  |  |  |
|---------------------|--------------------------|-----------------------|------------------------|---------|-----------------|-----------------------------|------------------------------|---------------------------|-----------------------------|--------------------------|-------------------------------|----------|------------|------|--|--|
| user<br>%           | @Ubunt<br>Total          | u22:~<br>%            | \$ curl -<br>Received  | Lo<br>% | cdxgen<br>Xferd | https:/<br>Average<br>Dload | //githu<br>e Speed<br>Upload | b.com/Cy<br>Time<br>Total | cloneDX/co<br>Time<br>Spent | dxgen/re<br>Time<br>Left | leases/la<br>Current<br>Speed | atest/do | wnload/cd: | xgen |  |  |
| 0<br>0              | 0<br>0                   | 0<br>0                | 0<br>0                 | 0<br>0  | 0<br>0          | 0<br>0                      | 0<br>0                       |                           |                             | :-:-                     | - 0<br>- 0                    |          |            |      |  |  |
| 100<br>user<br>user | 261M<br>@Ubunt<br>@Ubunt | 100<br>u22:~<br>u22:~ | 261M<br>\$ chmod<br>\$ | 0<br>+x | 0<br>cdxgen     | 25.2M                       | 0                            | 0:00:10                   | 0:00:10                     | ::-                      | - 33.3M                       |          |            |      |  |  |

圖 28 下載 cdxgen 並設定權限結果畫面

### 步驟三、執行 cdxgen 掃描

| 3.1 | 將下載的 | ]原始檔檔案 | 按右鍵選擇 | "Extract to" | "進行解壓縮 | zip , | 詳見圖 | 29 |
|-----|------|--------|-------|--------------|--------|-------|-----|----|
|-----|------|--------|-------|--------------|--------|-------|-----|----|

| ⟨ ⟩ ☐ Home / Downloads | : C                                                        | 2      | IE     | <b>~</b> (≡  | 0       |        |    |
|------------------------|------------------------------------------------------------|--------|--------|--------------|---------|--------|----|
| 🕚 Recent               |                                                            |        |        |              |         |        |    |
| ★ Starred blaze        | e-2.1.2.                                                   |        |        |              |         |        |    |
| 습 Home                 | Dpen With Archive Manager F<br>Open With Other Application | Return |        |              |         |        |    |
| Documents              | Cut                                                        | Ctrl+X |        |              |         |        |    |
| Downloads              | Сору                                                       | Ctrl+C |        |              |         |        |    |
| 🎵 Music                | Move to<br>Copy to                                         |        |        |              |         |        |    |
| Pictures               | Move to Trash                                              | Delete |        |              |         |        |    |
|                        | Rename                                                     | F2     | "blaze | e-2.1.2.zip" | selecte | 1.3 ME | 3) |
|                        | Extract Here                                               |        |        |              | 1       |        |    |
|                        | Extract to                                                 |        |        |              |         |        |    |
|                        | Compress                                                   |        |        |              |         |        |    |
|                        | Send to                                                    |        |        |              |         |        |    |
|                        | Star                                                       |        |        |              |         | -      |    |
|                        | Properties                                                 | Ctrl+I |        |              |         |        |    |
|                        |                                                            |        |        |              |         |        |    |

圖 29 對壓縮檔進行解壓縮操作(一)

### 3.2 選擇 Home 並按下 Select,詳見圖 30

| Cancel                                                                                                    | Select Extract Destination |          | Q       | Select        |
|----------------------------------------------------------------------------------------------------|----------------------------|----------|---------|---------------|
| 🕚 Recent                                                                                                    | < Git user Downloads >     |          |         | E2            |
| 습 Home                                                                                                    | Name                       | ✓ Size   | Туре    | Modified      |
| Documents                                                                                                    | atom                       |          |         | Ξ             |
|                                                                                                    | blaze-sbom                 |          |         | Ξ             |
|                                                                                                    | E Desktop                  |          |         | Ξ             |
| 🎵 Music                                                                                                    | Documents                  |          |         | 15 9月         |
| Pictures                                                                                                    | Downloads                  |          |         | 15:03         |
| -                                                                                                    | Music                      |          |         | 15 9月         |
| 🗐 Videos                                                                                                    | Dictures                   |          |         | 15 9月         |
| 💼 Trash                                                                                                    | Public                     |          |         | 15 9月         |
| 1000 - 1000 - 10000 - 1000 - 1000 - 1000 - 1000 - 1000 - 1000 - 1000 - 1000 - 1 | nap snap                   |          |         | Ξ             |
| + Other Locations                                                                                                    | Templates                  |          |         | 15 9月         |
|                                                                                                    | 🕫 Videos                   |          |         | <b>15 9</b> 月 |
|                                                                                                    | o blaze-2.1.2-usages.json  | 58 bytes | Program | Ξ             |
|                                                                                                    | C cdxgen                   | 274.4 MB | Program | Ξ             |
|                                                                                                    | S osv-scanner              | 16.5 MB  | Program | Ξ             |
|                                                                                                    | Sbom-tool                  | 74.1 MB  | Program | Ξ             |
|                                                                                                    |                            |          |         |               |
|                                                                                                    |                            |          |         |               |

圖 30 對壓縮檔進行解壓縮操作(二)

3.3 於 Home 建立一個目錄" blaze-sbom" 放置 SBOM 檔案 完成後詳見圖 31

| ⟨ ⟩ Ĝì Home             |             |            |           | : Q       | =         | ▼ Ξ .       | ×         |
|-------------------------|-------------|------------|-----------|-----------|-----------|-------------|-----------|
| 🕚 Recent                |             |            |           |           | Ţ         |             |           |
| ★ Starred               | blaze-2.1.2 | blaze-sbom | Desktop   | Documents | Downloads | Music       | Pictures  |
| 습 Home                  | ~°°         |            |           |           | Ö         | Ö           | Ö         |
| Documents               | Public      | snap       | Templates | Videos    | cdxgen    | osv-scanner | sbom-tool |
| $\frac{n}{2}$ Downloads |             |            |           |           |           |             |           |
| 🎵 Music                 |             |            |           |           |           |             |           |
| Pictures                |             |            |           |           |           |             |           |

圖 31 放置原始碼與建立放置 SBOM 檔案的目錄

3.2 開啟 terminal 輸入指令執行 cdxgen

./cdxgen -r "./blaze-2.1.2" -o "./blaze-sbom/sbom.json" --spec-version 1.4
 參數說明:

-r "進行 SBOM 掃描的原始程式碼目錄位置"

-o "產生 SBOM 檔案放置位置"

--spec-version 1.4 (目前 1.4 版本支援度較完整)

完成後輸出畫面詳見圖 32

![](_page_22_Picture_9.jpeg)

圖 32 執行 cdxgen 指令結果畫面

#### 步驟四、查看 SBOM 檔案

|           | laze-sbom | : Q |  |
|-----------|-----------|-----|--|
| 🕚 Recent  | 0         |     |  |
| ★ Starred | sbom.json |     |  |
| 습 Home    |           |     |  |
| Documents |           |     |  |
| Downloads |           |     |  |
| 🎵 Music   |           |     |  |
| Pictures  |           |     |  |

4.1 "/home/blaze-sbom" 目錄,找到 sbom.json 檔案詳見圖 33

圖 33 sbom.json 檔案位置

4.2 開啟 sbom.json 檔案後,由 component 查看元件版本詳見圖 34

![](_page_23_Figure_5.jpeg)

圖 34 sbom.json 查看元件版本

4.3 開啟 sbom.json 檔案後,由 ref 查看查看元件關係詳見圖 35

![](_page_24_Figure_1.jpeg)

圖 35 sbom.json 查看元件關係

| 步驟五、下載 osv-scanner 工具                                                                                                    |
|----------------------------------------------------------------------------------------------------|
| 5.1 下載 osv-scanner 工具                                                                                                    |
| https://github.com/google/osv-scanner/releases/latest/                                                                                                    |
| 以 v1.4.0 版為例                                                                                                    |
| 假設環境為 Linux 64 位元一般環境,找尋 linux-amd64 選擇:                                                                                                    |
| https://github.com/google/osv-scanner/releases/download/v1.4.0/osv-                                                                                                    |
| scanner 1.4.0 linux amd64                                                                                                    |
| 5.2 開啟 terminal 輸入指令下載 osv-scanner 工具                                                                                                    |
| curl -Lo osv-scanner <u>https://github.com/google/osv-</u>                                                                                                    |
| scanner/releases/download/v1.4.0/osv-scanner 1.4.0 linux amd64                                                                                                    |
| 5.3 開啟 terminal 輸入指令設定 osv-scanner 工具權限                                                                                                    |
| chmod +x osv-scanner                                                                                                    |
| 完成後輸出畫面詳見圖 36                                                                                                    |
| R user@Ubuntu22:~ Q ≡ □ ∞                                                                                                    |
| <pre>user@Ubuntu22:-\$ curl -Lo osv-scanner https://github.com/google/osv-scanner/releases/download/v1.4.0/osv-scanner_1.4.0_linux_amd64 % Total % Received % Xferd Average Speed Time Time Time Current Dload Upload Total Spent Left Speed 0 0 0 0 0 0 0 0 0 0 -:-:-: 0 100 15.6M 100 15.6M 0 0 5778k 0 0:00:02 0:00:02 -:-:-: 10.9M user@Ubuntu22:-\$ chmod +x osv-scanner user@Ubuntu22:-\$</pre> |

圖 36 下載 osv-scanner 工具與設定權限的指令結果畫面

步驟六、執行 osv-scanner 工具掃描產出 json 檔,進行後續應對漏洞策略

6.1 開啟 terminal 輸入指令執行 osv-scanner 工具

./osv-scanner --sbom="./blaze-sbom/sbom.json" --format json > "./blaze-sbom/file.json"
 參數說明:

--sbom "SBOM 檔案位置"

--format json > "json 檔案輸出位置"

完成後輸出畫面詳見圖 37

![](_page_25_Picture_8.jpeg)

圖 37 執行 osv-scanner 指令結果畫面

![](_page_26_Picture_0.jpeg)

6.2 開啟"/home/blaze-sbom" 目錄,找到 file.json 檔案詳見圖 38

圖 38 file.json 檔案位置

#### 步驟七、查看 file.json 檔案

開啟 file.json 檔案,文件詳細說明各元件弱點版本與 CVE 編號詳見圖 39,開始進行 後續應對漏洞策略規劃

| <pre>9 { 10     "parkage". { 11     "name": "hosted-git-info", 12     "version": "2.8.8", 13     "ecosystem": "npm", 14     "</pre>                                                                                                    |     |
|----------------------------------------------------------------------------------------------------|-----|
| <pre>"name": "hosted-git-info",<br/>"version": "2.8.8",<br/>"ecosystem": "npm",<br/>"commit": ""<br/>"<br/>"vulnerabilities": [<br/>" "vulnerabilities": [<br/>" "published": "2022-03-18T20:25:44Z",<br/>" published": "2021-05-06T16:10:39Z",<br/>" schema_version": "1.4.0",<br/>" "schema_version": "1.4.0",<br/>" "id": "GHSA-43f8-2h32-f4cj",<br/>" "allases": [<br/>" CVE-2021-23362"<br/>],<br/>" "summary": "Regular Expression Denial of Service in hosted-git-info",<br/>" details": "The npm package 'hosted-git-info' before 3.0.8 are vulnerable to<br/>rowurd function in index.js. The affected regular expression shortcutMatch in the<br/>fromUrl function in index.js. The affected regular expression exhibits polynomial worst-of<br/>time complexity",<br/>" affected": [<br/>" package": {<br/>" ecosystem": "npm",<br/>" name": "hosted-git-info",<br/>" purl": "pg:npm/hosted-git-info"</pre>                                                                                                    |     |
| <pre>12 "version": "2.8.8",<br/>13 "ecosystem": "npm",<br/>14 ";<br/>15 },<br/>16 "vulnerabilities": [<br/>17 {<br/>18 "modified": "2022-03-18T20:25:44Z",<br/>19 "published": "2021-05-06T16:10:39Z",<br/>20 "schema_version": "1.4.0",<br/>21 "id": "GHSA-43f8-2h32-f4cj",<br/>22 "aliases": [<br/>23 ["CVE-2021-23362"]<br/>24 ],<br/>25 "summary": "Regular Expression Denial of Service in hosted-git-info",<br/>26 "details": "The npm package `hosted-git-info` before 3.0.8 are vulnerable f<br/>27 "details": "The npm package `hosted-git-info` before 3.0.8 are vulnerable f<br/>28 Regular Expression Denial of Service (ReDoS) via regular expression shortcutMatch in the<br/>27 fromUrl function in index.js. The affected regular expression exhibits polynomial worst-of<br/>28 time complexity",<br/>27 "affected": [<br/>28 {<br/>29 "package": {<br/>30 "ecosystem": "npm",<br/>31 "name": "hosted-git-info",<br/>32 "purl": "pkg:npm/hosted-git-info"</pre>                                                                                                    |     |
| <pre>13 "ecosystem": "npm",<br/>14 "commit". ""<br/>15 },<br/>16 "vulnerabilities": [<br/>17 {<br/>18 "modified": "2022-03-18T20:25:44Z",<br/>19 "published": "2021-05-06T16:10:39Z",<br/>20 "schema_version": "1.4.0",<br/>21 "id": "GHSA-43f8-2h32-f4cj",<br/>22 "aliases": [<br/>23 ["CVE-2021-23362"]<br/>24 ],<br/>25 "summary": "Regular Expression Denial of Service in hosted-git-info",<br/>26 "details": "The npm package `hosted-git-info` before 3.0.8 are vulnerable f<br/>27 "details": "The npm package `hosted-git info` before 3.0.8 are vulnerable f<br/>28 Regular Expression Denial of Service (ReDoS) via regular expression shortcutMatch in the<br/>27 "affected": [<br/>28 {<br/>29 "package": {<br/>30 "ecosystem": "npm",<br/>31 "name": "hosted-git-info",<br/>32 "purl": "pkg:npm/hosted-git-info"</pre>                                                                                                    |     |
| <pre>14</pre>                                                                                                    |     |
| <pre>15 },<br/>16 "vulnerabilities": [<br/>17 {<br/>18 "modified": "2022-03-18T20:25:44Z",<br/>19 "published": "2021-05-06T16:10:39Z",<br/>20 "schema_version": "1.4.0",<br/>21 "id": "GHSA-43f8-2h32-f4cj",<br/>22 "aliases": [<br/>23 ]<br/>24 ],<br/>25 "summary": "Regular Expression Denial of Service in hosted-git-info",<br/>26 "details": "The npm package `hosted-git-info` before 3.0.8 are vulnerable f<br/>27 "details": "The npm package `hosted-git-info` before 3.0.8 are vulnerable f<br/>28 Regular Expression Denial of Service (ReDoS) via regular expression shortcutMatch in the<br/>27 fromUrl function in index.js. The affected regular expression exhibits polynomial worst-of<br/>28 time complexity",<br/>27 "affected": [<br/>28 {<br/>29 "package": {<br/>30 "ecosystem": "npm",<br/>31 "name": "hosted-git-info",<br/>32 "purl": "pkg:npm/hosted-git-info"</pre>                                                                                                    |     |
| <pre>16</pre>                                                                                                    |     |
| <pre>17 1 18 "modified": "2022-03-18T20:25:44Z", 19 "published": "2021-05-06T16:10:39Z", 20 "schema_version": "1.4.0", 21 "id": "GHSA-43f8-2h32-f4cj", 22 "aliases": [ 23 ["CVE-2021-23362"] 24 ], 25 "summary": "Regular Expression Denial of Service in hosted-git-info", 26 "details": "The npm package `hosted-git-info` before 3.0.8 are vulnerable f Regular Expression Denial of Service (ReDoS) via regular expression shortcutMatch in the fromUrl function in index.js. The affected regular expression exhibits polynomial worst-of time complexity", 27 "affected": [ 28 { 29 "package": { 30 "ecosystem": "npm", 31 "name": "hosted-git-info" 32 "purl": "pkg:npm/hosted-git-info" 33 "purl": "pkg:npm/hosted-git-info" 34 "purl": "pkg:npm/hosted-git-info" 35 "sumary": "name": "hosted-git-info", 36 "purl": "pkg:npm/hosted-git-info" 37 "purl": "pkg:npm/hosted-git-info", 38 "purl": "pkg:npm/hosted-git-info", 39 "purl": "pkg:npm/hosted-git-info", 30 "purl": "purl": "pkg:npm/hosted-git-info", 31 "purl": "pkg:npm/hosted-git-info", 32 "purl": "purl": "pkg:npm/hosted-git-info", 33 "purl": "purl": "pkg:npm/hosted-git-info", 34 "purl": "purl": "p</pre> |     |
| <pre>10 modified : 2022+05-16120:2:.442 , 19 "published": "2021-05-06T16:10:392", 20 "schema_version": "1.4.0", 21 "id": "GHSA-43f8-2h32-f4cj", 22 "aliases": [ 23 ["CVE-2021-23362"] 24 ], 25 "summary": "Regular Expression Denial of Service in hosted-git-info", 26 "details": "The npm package `hosted-git-info` before 3.0.8 are vulnerable to Regular Expression Denial of Service (ReDoS) via regular expression shortcutMatch in the fromUrl function in index.js. The affected regular expression exhibits polynomial worst-of time complexity", 27 "affected": [ 28 { 29 "package": { 30 "ecosystem": "npm", 31 "name": "hosted-git-info", 32 "purl": "pkg:npm/hosted-git-info"</pre>                                                                                                    |     |
| <pre>protection is inclusion in the interval in the interval in the interval in the interval in the interval in the interval in the interval in the interval in the interval interval in the interval interval int</pre> |     |
| <pre>21 "id": "GHSA-43f8-2h32-f4cj",<br/>22 "aliases": [<br/>23 ]<br/>24 ],<br/>25 "summary": "Regular Expression Denial of Service in hosted-git-info",<br/>26 "details": "The npm package `hosted-git-info` before 3.0.8 are vulnerable to<br/>27 Regular Expression Denial of Service (ReDoS) via regular expression shortcutMatch in the<br/>28 fromUrl function in index.js. The affected regular expression exhibits polynomial worst-of<br/>29 time complexity",<br/>29 "package": {<br/>30 "ecosystem": "npm",<br/>31 "name": "hosted-git-info",<br/>32 "purl": "pkg:npm/hosted-git-info"</pre>                                                                                                    |     |
| <pre>22 "aliases": [ 23 ] 24 ], 25 "summary": "Regular Expression Denial of Service in hosted-git-info", 26 "details": "The npm package `hosted-git-info` before 3.0.8 are vulnerable to Regular Expression Denial of Service (ReDoS) via regular expression shortcutMatch in the fromUrl function in index.js. The affected regular expression exhibits polynomial worst-of time complexity", 27 "affected": [ 28 { 29 "package": { 30 "ecosystem": "npm", 31 "name": "hosted-git-info", 32 "purl": "pkg:npm/hosted-git-info"</pre>                                                                                                    |     |
| <pre>23 24 25 25 26 27 28 29 29 29 29 20 20 20 20 20 20 20 20 20 20 20 20 20</pre>                                                                                                    |     |
| <pre>24 ],<br/>25 "summary": "Regular Expression Denial of Service in hosted-git-info",<br/>26 "details": "The npm package `hosted-git-info` before 3.0.8 are vulnerable of<br/>Regular Expression Denial of Service (ReDoS) via regular expression shortcutMatch in the<br/>fromUrl function in index.js. The affected regular expression exhibits polynomial worst-of<br/>time complexity",<br/>27 "affected": [<br/>28 {<br/>29 "package": {<br/>30 "ecosystem": "npm",<br/>31 "name": "hosted-git-info",<br/>32 "purl": "pkg:npm/hosted-git-info"</pre>                                                                                                    |     |
| <pre>25 "summary": "Regular Expression Denial of Service in hosted-git-info",<br/>26 "details": "The npm package `hosted-git-info` before 3.0.8 are vulnerable '<br/>Regular Expression Denial of Service (ReDoS) via regular expression shortcutMatch in the<br/>fromUrl function in index.js. The affected regular expression exhibits polynomial worst-out<br/>time complexity",<br/>27 "affected": [<br/>28 {<br/>29 "package": {<br/>30 "ecosystem": "npm",<br/>31 "name": "hosted-git-info",<br/>32 "purl": "pkg:npm/hosted-git-info"</pre>                                                                                                    |     |
| <pre>26 "details": "The npm package hosted-git-info before 3.0.8 are vulnerable ' Regular Expression Denial of Service (ReDoS) via regular expression shortcutMatch in the fromUrl function in index.js. The affected regular expression exhibits polynomial worst- time complexity", 27 "affected": [ 28 { 29 "package": { 30 "ecosystem": "npm", 31 "name": "hosted-git-info", 32 "purl": "pkg:npm/hosted-git-info"</pre>                                                                                                    |     |
| <pre>Regular Expression Denial of Service (ReDOS) Via regular expression shortcutMatch in the<br/>fromUrl function in index.js. The affected regular expression exhibits polynomial worst-<br/>time complexity",<br/>27 "affected": [<br/>28 {<br/>29 "package": {<br/>30 "ecosystem": "npm",<br/>31 "name": "hosted-git-info",<br/>32 "purl": "pkg:npm/hosted-git-info"</pre>                                                                                                    | 2   |
| <pre>time complexity", 27</pre>                                                                                                    | 250 |
| <pre>27 "affected": [ 28 { 29 "package": { 30 "ecosystem": "npm", 31 "name": "hosted-git-info", 32 "purl": "pkg:npm/hosted-git-info"</pre>                                                                                                    | 126 |
| <pre>28 { 29 "package": { 30 "ecosystem": "npm", 31 "name": "hosted-git-info", 32 "purl": "pkg:npm/hosted-git-info"</pre>                                                                                                    |     |
| <pre>29 "package": { 30 "ecosystem": "npm", 31 "name": "hosted-git-info", 32 "purl": "pkg:npm/hosted-git-info"</pre>                                                                                                    |     |
| 30   "ecosystem": "npm",     31   "name": "hosted-git-info",     32   "purl": "pkg:npm/hosted-git-info"                                                                                                    |     |
| 31     "name": "hosted-git-info",       32     "purl": "pkg:npm/hosted-git-info"                                                                                                    |     |
| 32 "purl": "pkg:npm/hosted-git-info"                                                                                                    |     |
|                                                                                                    |     |
| 33 <b>}</b> ,                                                                                                    |     |
| 34 "ranges": [                                                                                                    |     |
|                                                                                                    |     |
| 37 "events": [                                                                                                    |     |
|                                                                                                    |     |
| 39 "introduced": "0"                                                                                                    |     |
| 40 },                                                                                                    |     |
| 41 {                                                                                                    |     |
| 42 "fixed": "2.8.9"                                                                                                    |     |
| JSON $\checkmark$ Tab Width: 8 $\checkmark$ Ln 1, Col 1 $\checkmark$                                                                                                    |     |

圖 39 file.json 檔案查看元件弱點版本與 CVE 編號